### 衛生福利部國民健康署

「110-111 年度預防保健暨戒菸服務單一入口系統功能擴增暨維護案」

「醫療院所預防保健暨戒菸服務單一入口系統」

線上分區說明會暨教育訓練

**壹、主辦單位:**衛生福利部國民健康署

**貳、承辦單位:**資拓宏宇國際股份有限公司

參、場次時間及舉辦方式:

| 序 | 內容          | 舉辦時間                         | 舉辦方式及資訊                                                   | 人數限制  |
|---|-------------|------------------------------|-----------------------------------------------------------|-------|
| 1 | 北部<br>線上說明會 | 110年10月14日<br>(四)<br>上午10:00 | 線上視訊會議<br>Webex Meetings<br>會議代碼:完成報名後,系統<br>將寄送至 E-mail。 | 150 人 |
| 2 | 中部<br>線上說明會 | 110年10月14日<br>(四)<br>下午02:30 | 線上視訊會議<br>Webex Meetings<br>會議代碼:完成報名後,系統<br>將寄送至 E-mail。 | 150 人 |
| 3 | 南部<br>線上說明會 | 110年10月15日<br>(五)<br>上午10:00 | 線上視訊會議<br>Webex Meetings<br>會議代碼:完成報名後,系<br>統將寄送至 E-mail。 | 150 人 |
| 4 | 花東線上說明會     | 110年10月15日<br>(五)<br>下午02:30 | 線上視訊會議<br>Webex Meetings<br>會議代碼:完成報名後,系統<br>將寄送至 E-mail。 | 150 人 |

# **肆、說明會暨教育訓練議程**:

### 一、北部、南部

| 時間          | 說明會暨教育訓練議程                                                                                                    |  |
|-------------|----------------------------------------------------------------------------------------------------|--|
| 09:40-10:00 | 線上報到                                                                                                    |  |
| 10:00-11:30 | <ul> <li>系統簡介</li> <li>系統介面介紹</li> <li>帳號申請與管理說明</li> <li>服務登入方式說明</li> <li>子系統簽入及管理方式說明</li> <li>篩檢資格查詢功能說明</li> <li>常見 Q&amp;A、諮詢窗口</li> </ul> |  |
| 11:30-12:00 | ) Q&A、意見交流及填寫問卷                                                                                                    |  |
| 12:00-      | - 會議結束                                                                                                    |  |

## 二、中部、花東

| 時間          | 說明會暨教育訓練議程                                                                                                    |  |
|-------------|----------------------------------------------------------------------------------------------------|--|
| 14:10-14:30 | 線上報到                                                                                                    |  |
| 14:30-16:00 | <ul> <li>系統簡介</li> <li>系統介面介紹</li> <li>帳號申請與管理說明</li> <li>服務登入方式說明</li> <li>子系統簽入及管理方式說明</li> <li>篩檢資格查詢功能說明</li> <li>常見 Q&amp;A、諮詢窗口</li> </ul> |  |
| 16:00-16:30 | 0 Q&A、意見交流及填寫問卷                                                                                                    |  |
| 16:30-      | 30- 會議結束                                                                                                    |  |

伍、報名及聯絡方式:

報名方式:採線上報名,每家醫院至多推派3名人員參加,建議優先推派系統帳號管理者、癌症篩檢與追蹤管理資訊整合系統帳號管理者、婦幼健康管理整合系統帳號管理者或醫事機構戒菸服務系統帳號管理者。 請於報名期限內至「報名網址:https://pse.is/3ktv4g」、

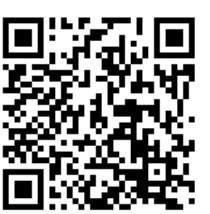

「報名 QR-Code:

」 完成報名。

陸、說明會暨教育訓練個人線上簽到表:

惠請學員於當日說明會暨教育訓練開始前,請至「線上簽到:

https://pse.is/3m98xm\_

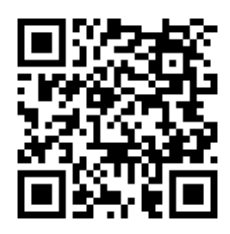

「線上簽到 QR-Code:

一完成個人線上簽到作業。

若有相關問題,可電洽 02-2559-1971 轉4張先生、轉5周小姐、02-2522-0878 林小姐。

## 柒、線上視訊會議 Webex Meetings 操作流程:

一、請先安裝 Webex Meetings,下載連結如下:

(一) 電腦版 (https://www.webex.com/downloads.html)

(二) 手機、平板 APP (請至 APP 商城輸入 WeBex 即可免費下載)

二、加入會議操作流程:

(一) 電腦版 (https://www.webex.com/downloads.html)

| 序       | 說明                              | 圖示                                                                      |
|---------|---------------------------------|-------------------------------------------------------------------------|
| 步驟<br>1 | 請至電腦,開啟 Webex<br>Meetings。      | Cisco<br>Webex<br>Meetings                                              |
| 步驟<br>2 | 請輸入個人【電子信<br>箱】並點選【以訪客身<br>份使用】 | © Cisco Webex Meetings<br>登入 Webex Meetings<br>電子調件地址<br>下一歩<br>以訪察員份使用 |
|         |                                 | webex<br>by cisco                                                       |

| 序       | 說明                                | 圖示                                                              |
|---------|-----------------------------------|-----------------------------------------------------------------|
|         | 請點選右邊【筆】圖<br>示,請輸入以下資訊:<br>● 個人名稱 | ℃ Cisco Webex Meetings ● - × 1111111111-林OO abcd1234@hpa.gov.tw |
|         | (請輸入機構代碼-姓名)                      | 登入                                                              |
|         | • E-mail                          | 加入會議 ③<br>輸入會議資訊                                                |
|         |                                   |                                                                 |
| 步驟<br>3 |                                   | 2021年8月5日<br>您沒有會議。                                             |
|         |                                   | 》〕 <b>連線全裝置</b><br>                                             |
|         |                                   | 1111111111-林OO<br>abcd1234@hpa.gov.tw                           |

| 序       | 說明                                                                                   | 圖示                                                                                                    |
|---------|--------------------------------------------------------------------------------------|----------------------------------------------------------------------------------------------------|
| 步驟<br>4 | <ul> <li>請輸入以下資訊:</li> <li>會議代碼</li> <li>並再次確認資料,輸入<br/>無誤後,請點選【加<br/>入】。</li> </ul> | <ul> <li>Cisco Webex Meetings</li> <li>マ ×</li> <li>111111111-林OO</li> <li>abcd1234@hpa.gov.tw</li> <li>登入</li> <li>加入會議 ○</li> <li>商動入系統發送至E-mail會議代碼</li> <li>回 C</li> <li>2021年8月5日</li> <li>你沒有會議 •</li> </ul>                                                                                                    |
| 步驟<br>5 | 請關閉麥克風、視訊,<br>確認無誤後,再點選<br>【加入】。                                                     | Image: Second degree       Image: Second degree         Image: Second degree       Image: Second degree         Image: Seco |

| 序       | 說明           | 圖示                                                                                                    |
|---------|--------------|----------------------------------------------------------------------------------------------------|
| 步驟<br>6 | 正常加入會議,會議開始。 | ① Cuco Weber Meetings I ● 音描波用 目標的出版例 へ       Eleft + I - □ ×         習素面 編集(a) 共用(a) 檢視(a) 音訊和視訊(a) 参加者(a) 音識(b) 説明(b)       ● ● ● ● ● ● ● ● ● ● ● ● ● ● ● ● ● ● ● |
|         |              | 1 2 ① 共用 2 … 🗴 2 D …                                                                                                    |

(二)手機、平板 APP (請至 APP 商城輸入 WeBex 即可免費下載)

| 序       | 說明                                       | 圖示                                                                    |
|---------|------------------------------------------|-----------------------------------------------------------------------|
| 步驟<br>1 | 請至手機 APP/平板<br>APP,開啟 Webex<br>Meetings。 | Cisco<br>Webex<br>Meetings                                            |
|         | 請點選【加入會議】。<br>(一般會議參加者,可<br>無須註冊及登入)     | Webex Meetings                                                        |
| 步驟<br>2 |                                          | 隨時隨地加入會議。                                                             |
| 2       |                                          | <ul> <li>・・・・・</li> <li>加入會議</li> <li>登入</li> <li>沒有帳戶? 註冊</li> </ul> |
|         |                                          | webex                                                                 |

| 序       | 說明                                                                                                    |                                                           | 圖示                                                                                     |    |
|---------|----------------------------------------------------------------------------------------------------|-----------------------------------------------------------|----------------------------------------------------------------------------------------|----|
| 步驟<br>3 | 請輸入以下資訊:                                                                                                    | 取消                                                        | 加入會議                                                                                   | 加入 |
|         | <ul> <li>會議代碼         <ul> <li>(請輸入報名系統發送至E-mail 會議代碼)</li> <li>個人名稱                 (請輸入機構代碼-姓名)</li> <li>E-mail</li> </ul> </li> </ul> | 請輸入系統<br>如果您被邀請<br>company.web<br>11111111111<br>abcd1234 | I發送至E-mail會議代碼<br>進入個人會講室→您可以輸入 URL<br>eex.com/meet/username<br>-林OO<br>@hpa.gov.tw    |    |
| 步驟<br>4 | 再次確認資料,輸入無<br>誤後,請點選【加入】。                                                                                                    | 取消                                                        | 加入會議                                                                                   | 加入 |
|         |                                                                                                    | 請輸入系統<br>如果您被邀請<br>company.web<br>11111111111<br>abcd1234 | 张赞送至E-mail會議代碼     進入個人會講室→您可以輸入 URL     ex.com/meet/username     -林OO     @hpa.gov.tw |    |
|         |                                                                                                    |                                                           |                                                                                        |    |

| 序       | 說明                               | 圖示  |
|---------|----------------------------------|-----|
| 步驟<br>5 | 請關閉麥克風、視訊,<br>確認無誤後,再點選<br>【加入】。 |     |
|         |                                  | 5.〕 |
|         |                                  |     |

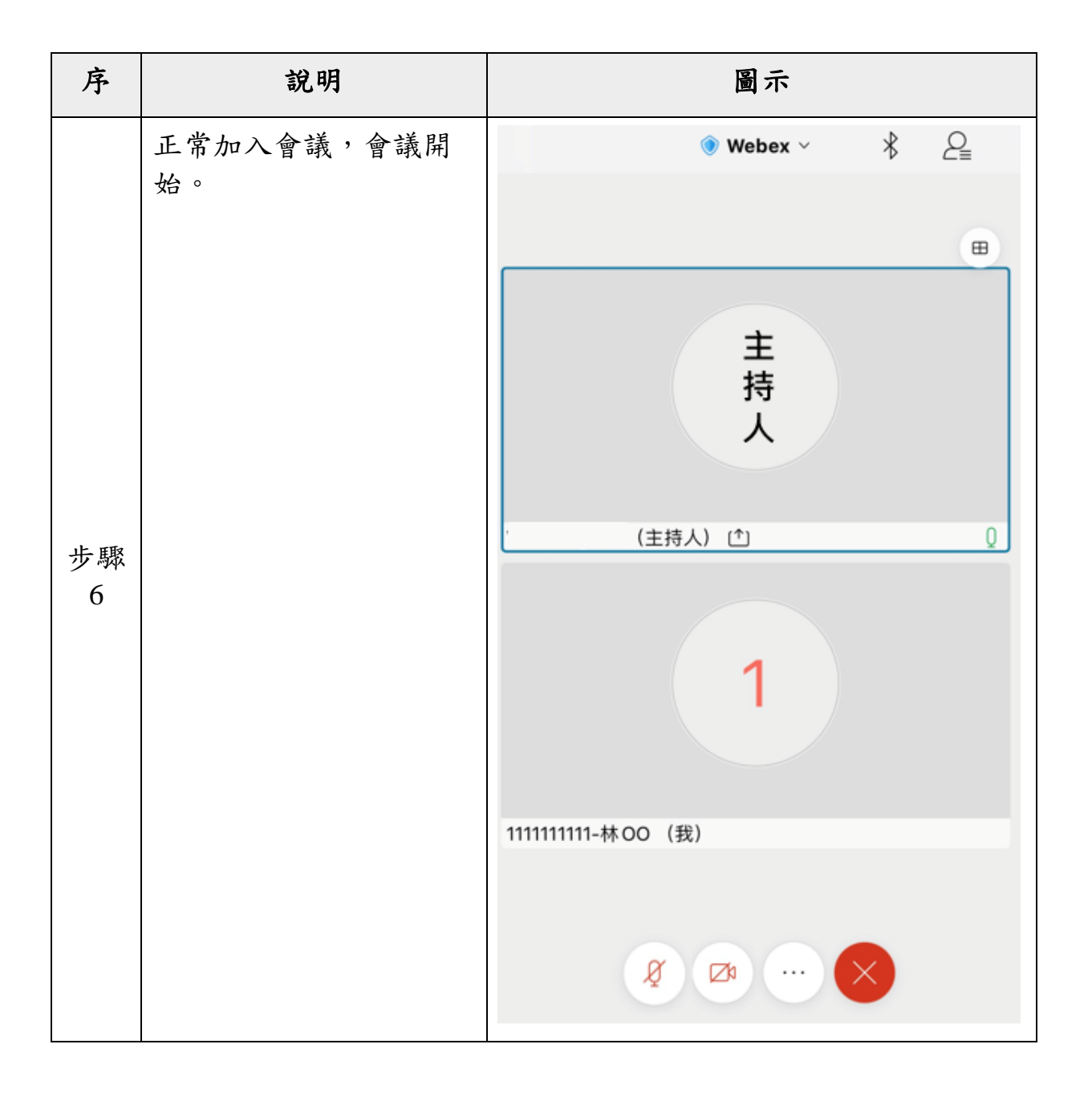